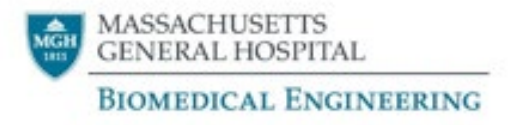

# Epic Biomedical Device Integration with Capsule

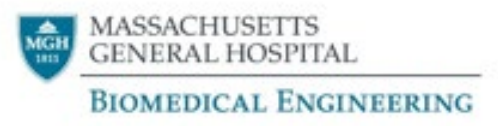

#### Agenda

- 1. Data flow to Epic from Capsule
  - 1. Connectivity overview
  - 2. Neurons / DIM's
  - 3. Axons:
    - Serial cables
    - Settings
    - Axon configuration
  - 4. SmartLinx

#### 2. Troubleshooting

- 1. Axon troubleshooting
- 2. Ensemble
- 3. Epic
- 3. Advanced Troubleshooting
  - 1. MPI ID conventions
  - 2. Neuron data view
  - 3. SmartLinx
    - DMM Stacks
    - Output connectors
    - Loopback

### Data path from device to EMR

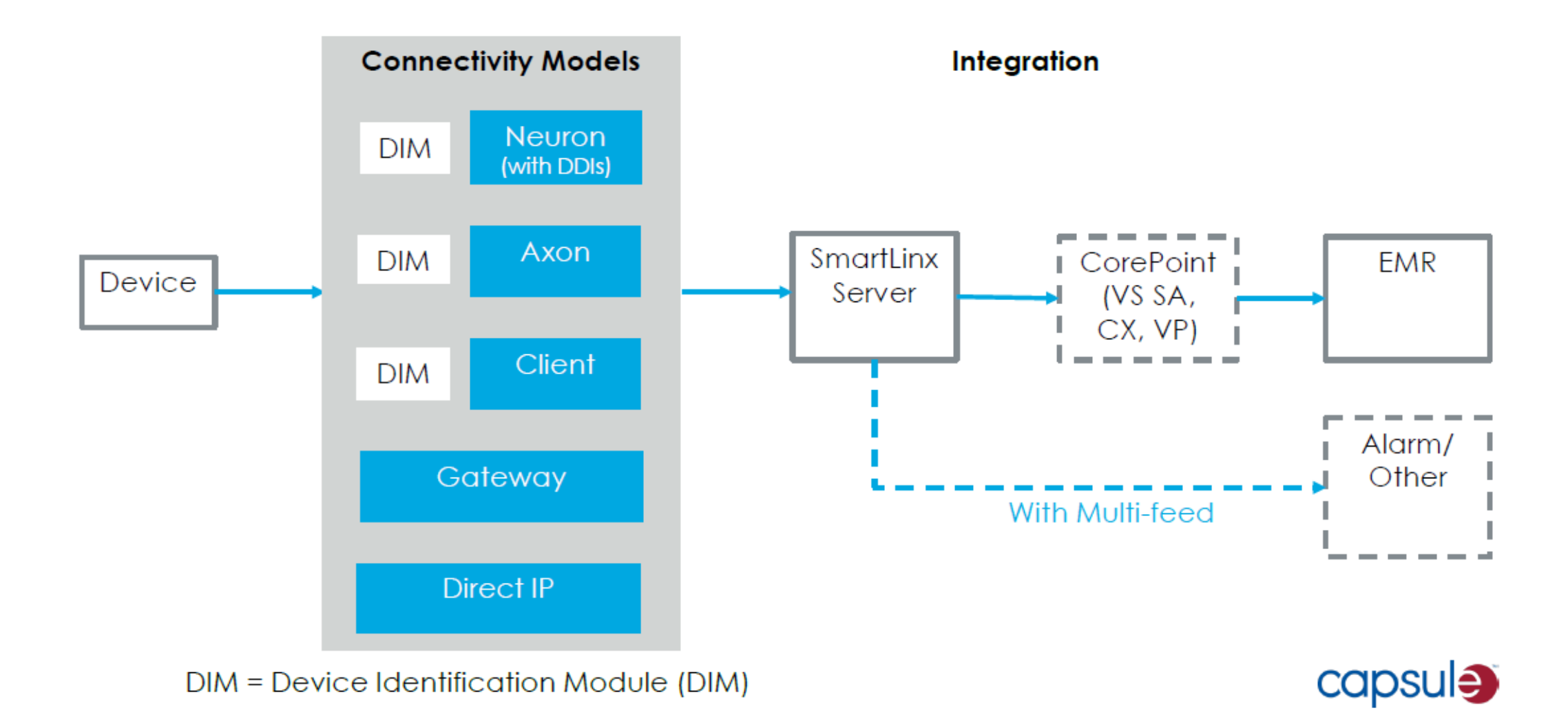

#### Data flow to Epic from Capsule

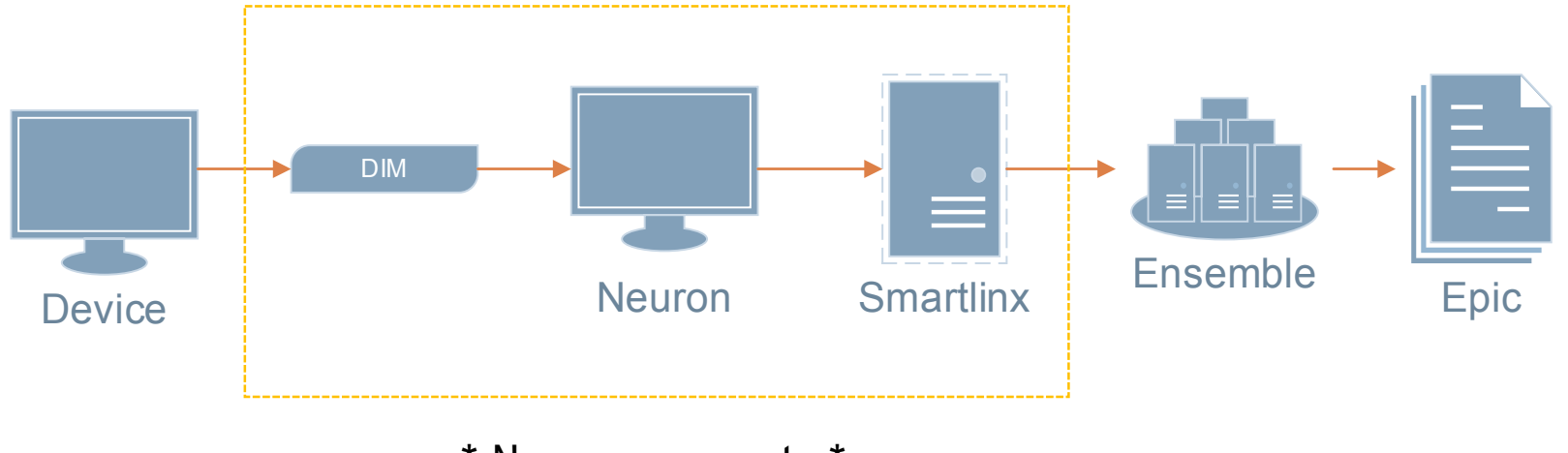

\* New components \*

#### **Device to Neuron Connectivity**

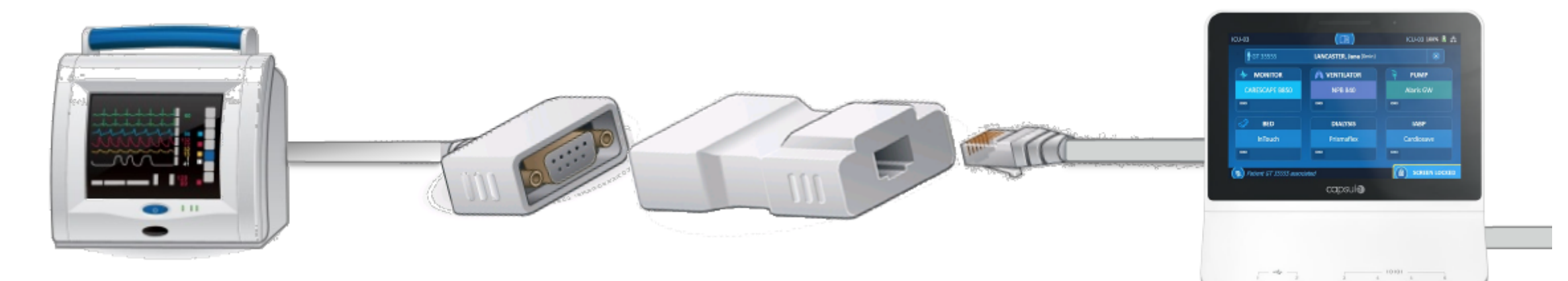

Device

Serial Cable Connects to medical device DIM Identifies device connected Patch Cable Connects DIM to Neuron

#### Neuron Manages device

connectivity at the bedside, sends data to server

#### Neurons

- Connects to Smartlinx server via PHS IS wired and wireless networks
- Collects parameters, alarms, and waveforms
- Neuron configuration contains drivers needed for device data
- Typically configured for a specific location (i.e. OR, ICU)
- Displays connected devices and current data transmission
- Can buffer data collected during loss of network (Axons cannot)
- Inputs:
  - Medical device data from DIMs
  - ADT info for current patient, if applicable
- Outputs
  - Medical device data to Smartlinx

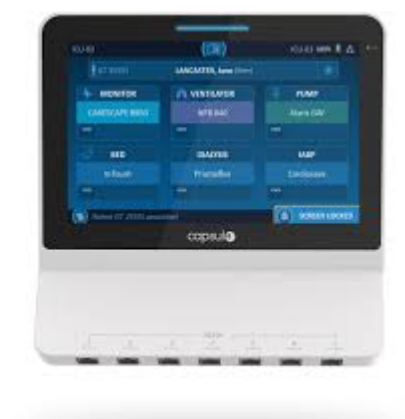

## Device Identification Module (DIM)

- DIM connects the medical device to Capsule's communication device on the network (Neuron or Axon)
  - We will not use DIMs for Axons
- You can program a DIM by connecting it to a Neuron and configuring on the Neuron interface- Label it
- DIM is programmed with:
  - Medical Device Type
  - Free Text label for identifying the device called "ID Tag" (i.e. MON1 , VENT1)
  - Baud Rate
  - Parity / Data / Stop

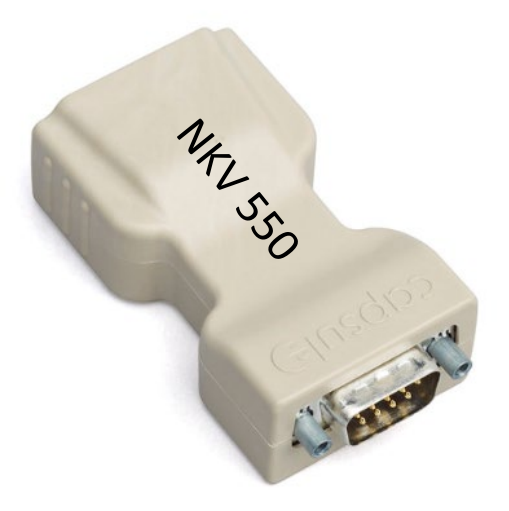

DIM usage allows you to connect the device into any port on the neuron.

## Axons

- 8-Port, 4-Port, & 1-Port Configurations
- Used in most Main Biomed areas (replaced Lantronix devices)
- Dialysis, Endoscopy, MRI areas, etc.
- Wired connection
- Each port is programmed to a specific room & device type
  - DIM's are not needed since we have same device type
- Only collects parameters from devices (no waveforms)
- Powered over ethernet
- No data caching

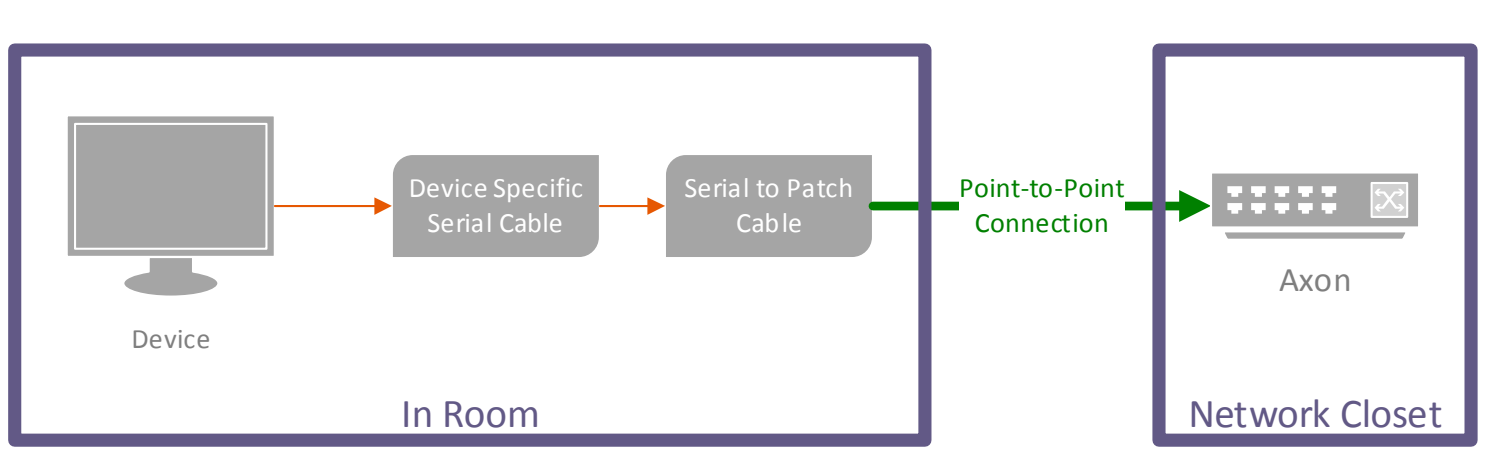

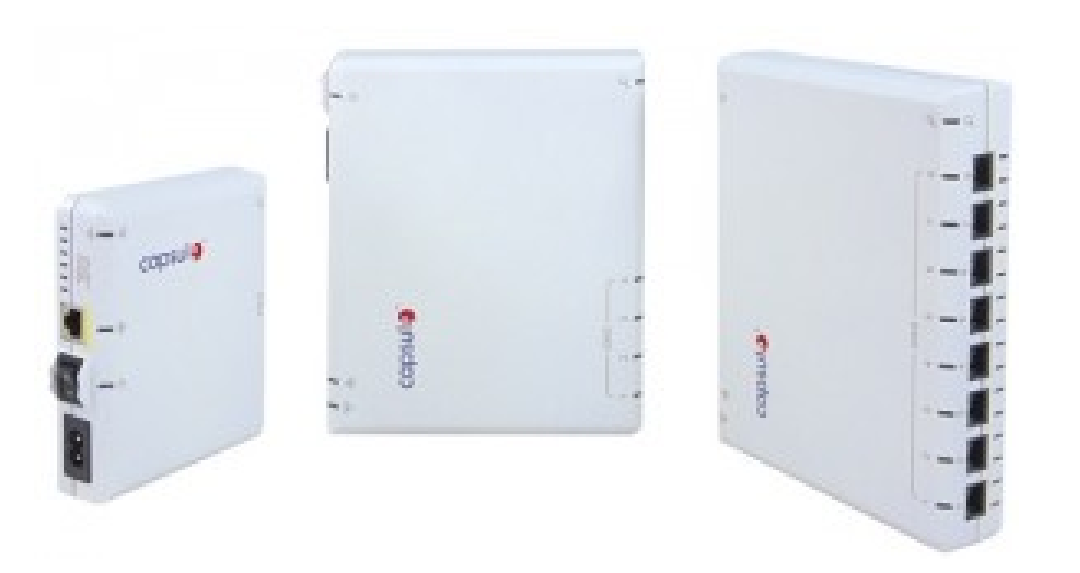

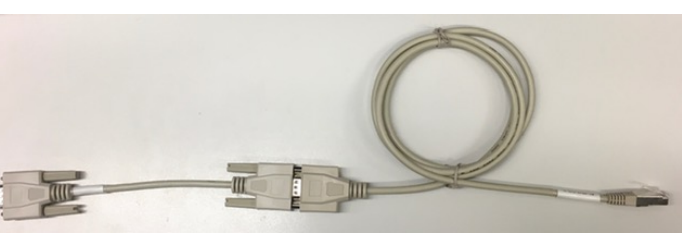

Device Specific Serial Cable

Serial to Patch Cable

#### Axons

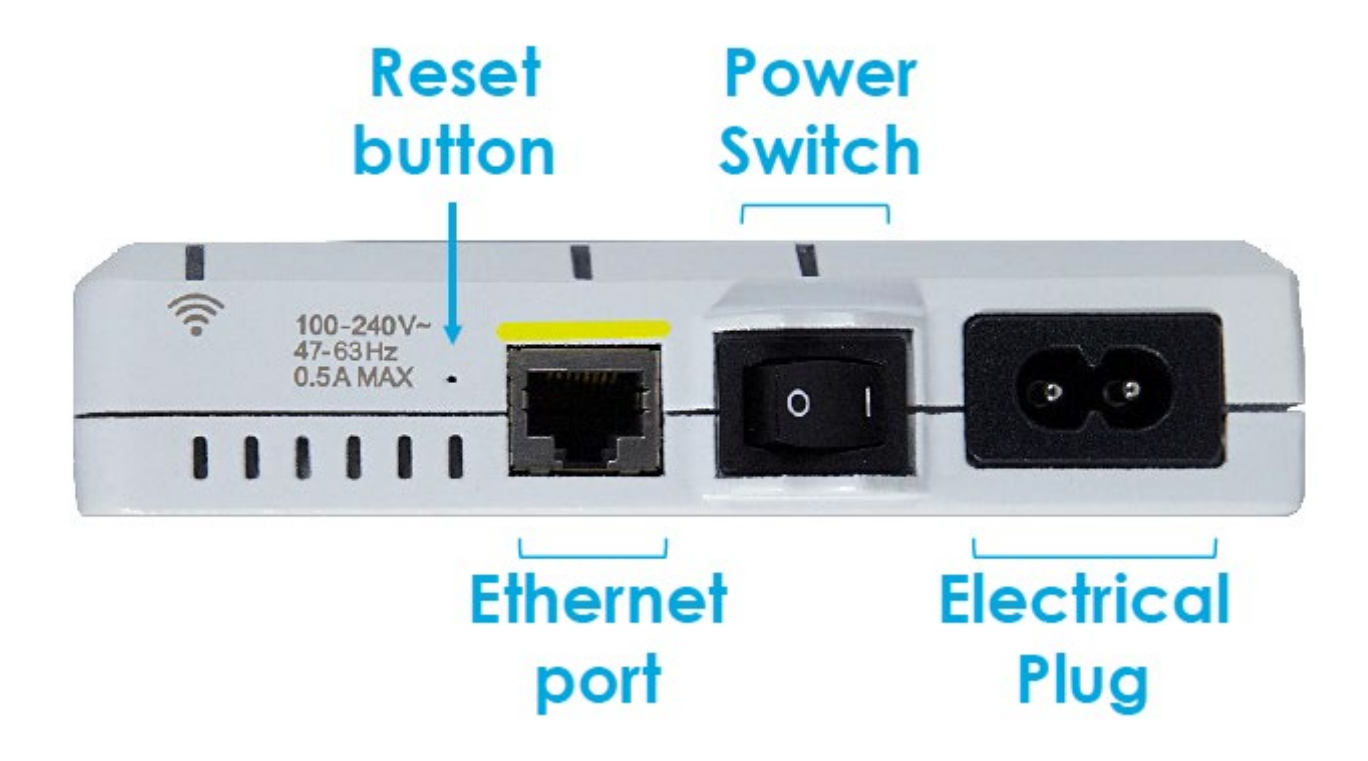

| EPIC AND ENSEMBLE INFORMATION                     |                                   |  |  |  |
|---------------------------------------------------|-----------------------------------|--|--|--|
| LOCATION                                          | ENSEMBLE NAMING CONVENTION        |  |  |  |
| BLAKE 4 ENDO HOLD (HOLD,PEDI, PROC)               | MGHENDO_HOLD## (HOLD, PEDI, PROC) |  |  |  |
| BLAKE 4 ENDO REC (where @ is letter)              | MGHENDO_REC@                      |  |  |  |
| CRP 9 ENDO                                        | MGHENDO_CRPHOLD## (HOLD,REC,PROC) |  |  |  |
| YAW 8 PEDI HEME-ONC                               | MGHYAWPEDI_01                     |  |  |  |
| ELLISON 2 MRI                                     | MGHMRI_ELL2##                     |  |  |  |
| WHITE 1 MRI                                       | MGHED_MRI01                       |  |  |  |
| EP HOLDING ROOM                                   | MGHEP_HOLD##                      |  |  |  |
| HEMODIALYSIS                                      | MGHHD_BAY##                       |  |  |  |
| LUNDER 6 MRI/Proc Room                            | MGHMRI_LUNPROC01                  |  |  |  |
| MGW IR SUITE 1 (where @ is a letter)              | MGHWALIR_1@                       |  |  |  |
| MGW ULTRASOUND IMAGING AREA (where @ is a letter) | MGHWALUS_4@                       |  |  |  |

#### Device Specific Serial Cables and Settings

| Device             | Baud Rate | Parity/Data Bits/Stop Bits | Protocol |
|--------------------|-----------|----------------------------|----------|
| Solar              | 9600      | N81                        | NA       |
| Invivo Expression  | 9600      | N81                        | Invivo   |
| Carescape B series | 19200     | N81                        | NA       |
| Dash Series        | 9600      | N81                        | NA       |
| Fresenius 2008T    | 9600      | N81                        | NA       |

| Device                | Serial Cable | Additional Adapters     |
|-----------------------|--------------|-------------------------|
|                       |              |                         |
| Solar                 | B1-CFB       |                         |
| Invivo Expression     | B1-CFA       |                         |
| Correspond D. Corrigo |              |                         |
| Carescape B Series    | BI-CFI       | USB to serial converter |
| Dash Series           | B1-CAQ       |                         |
|                       |              |                         |
| Fresenius 2008T       | B1-CFH       |                         |

#### Capsule Patch Cables

#### Ordering Information

DataCaptor Device Cables: B1 - CFX

DataCaptor DIM Patch Cable 2 foot: B1-CPAT-DIM-2

DataCaptor DIM Patch Cable 5 foot: B1-CPAT-DIM-5

DataCaptor DIM Patch Cable 14 foot: B1-CPAT-DIM-14

DataCaptor Direct Patch Cable 5 foot: B1-CPAT-DIR-5 DataCaptor Direct Patch Cable 14 foot: B1-CPAT-DIR-14

DataCaptor DIM-to-PC Patch Cable 5 foot: B1-CPAT-DIMPC-5 DataCaptor DIM-to-PC Patch Cable 14 foot: B1-CPAT-DIMPC-14 DataCaptor Direct-to-PC Patch Cable 5 foot: B1-CPAT-DIRPC-5 DataCaptor Direct-to-PC Patch Cable 14 foot: B1-CPAT-DIRPC-14

#### **Direct Patch Cable**

Static connections to Terminal Server

- Connectors
  - to Device Cable: D-sub 9 pin (DE-9) male
  - to Terminal Server: RJ45
- Cable length not including connectors:
   5 feet (1.5 m) or 14 feet (4.2 m)

## **Configuring Axons**

- Axons are set to DHCP by default
- Use Digi Device Discovery tool to discover the Axon on the network
  - Digi Tool PC and Axons must be on same subnet for discovery
- Download the tool from the Customer Portal
- If you know the Axon's IP, you can access the configuration directly
  - Open secure https browser connection to Axon IP
  - Username: admin
  - Password: DTSadmin
  - Password can be changed via Axon Web Interface

No logoff required, as it's a browser-based connection

### Run Digi Device Discovery to find your Axons

Link to Install Digi Device Discovery Tool

| Digi Device Discovery                                                                                                    |                     |                   |      |                    |
|----------------------------------------------------------------------------------------------------|---------------------|-------------------|------|--------------------|
|                                                                                                    | -                   |                   |      |                    |
| Device Tasks                                                                                                    | IP Address          | MAC Address       | Name | Device             |
| Open web interface<br>Telnet to command line<br>Configure network settings<br>Restart device                                                            | 2 1/2. 10. 196. 101 | 00:40:9D:C3:73:5A | Axon | SmartLinx Axon 610 |
| Other Tasks                                                                                                    |                     |                   |      |                    |
| Refresh view<br>Help and Support                                                                                                    |                     |                   |      |                    |
| Details                                                                                                    |                     |                   |      |                    |
| SmartLinx Axon 810<br>Configured (DHCP)<br>IP address: 172.16.196.161<br>Subnet mask: 255.255.255.0<br>Default gateway: 172.16.196.1<br>Serial porter 8 |                     |                   |      |                    |
| Firmware: 3.2.6.37                                                                                                    |                     |                   |      |                    |
| 1 device                                                                                                    |                     |                   |      | My Device Network  |

- 1. Power on the axon & connect it to the network
- 2. Open the Digi Device Discovery tool from a PC on the same VLAN
- 3. Double-click the axon (this will open the Device Config web page)
  - a. If the axon, doesn't show up click "Refresh view"
- 4. Click Advanced and Proceed to...
- 5. Login
  - a. Username: admin
  - b. Password: DTSadmin
- 6. Configure the hostname
  - a. Click Ethernet Network.
  - b. Enter the axon hostname. Do not include the ".partners.org" If it is a spare axon, give it the next sequential spare hostname so it will be easier to swap in the future.
  - c. Click Apply.

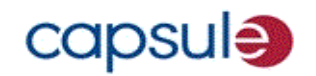

SmartLinx Axon 810

| Home                                                                                                    | Ethernet Network Configuration                                                                                                    |                                   |
|----------------------------------------------------------------------------------------------------|----------------------------------------------------------------------------------------------------|-----------------------------------|
| Configuration                                                                                                    | Current IP Parameters                                                                                                    |                                   |
| Ethernet Network<br>Wireless Network<br>Serial Ports<br>Network Services<br>SNMP<br>Time<br>Admin Password<br>Administration<br>Certificate Management<br>Backup/Restore<br>Firmware Update<br>Factory Default Settings<br>Network Status<br>Serial Port Status | Automatic address assignment via DHCP is enabled.<br>IP Address: 172.16.196.161<br>Subnet Mask: 255.255.255.0<br>Default Gateway: 172.16.196.1<br>Interface Configuration<br>Enable this network interface<br>Speed: Auto V Duplex Mode: Auto V<br>Stored IP Configuration<br>Obtain an IP address automatically using DHCP<br>Enable AutoIP address assignment |                                   |
| Find Me LED<br>Legal Notices<br>Reboot                                                                                                    | Use the following IP address:       IP Address:       0.0.0.0       Subnet Mask:       0.0.0.0                                                                                                    |                                   |
| 3                                                                                                    | Default Gateway:       0.0.0.0         Host Name Configuration       Host Name:         Axon       Axon         Domain Name Service Configuration       Primary DNS:         8.8.8.8       Secondary DNS:         0.0.0.0       Apply                                                                                                    | big10dialysis1-axon<br>edmri-axon |

### Configuring Axons in SmartLinx

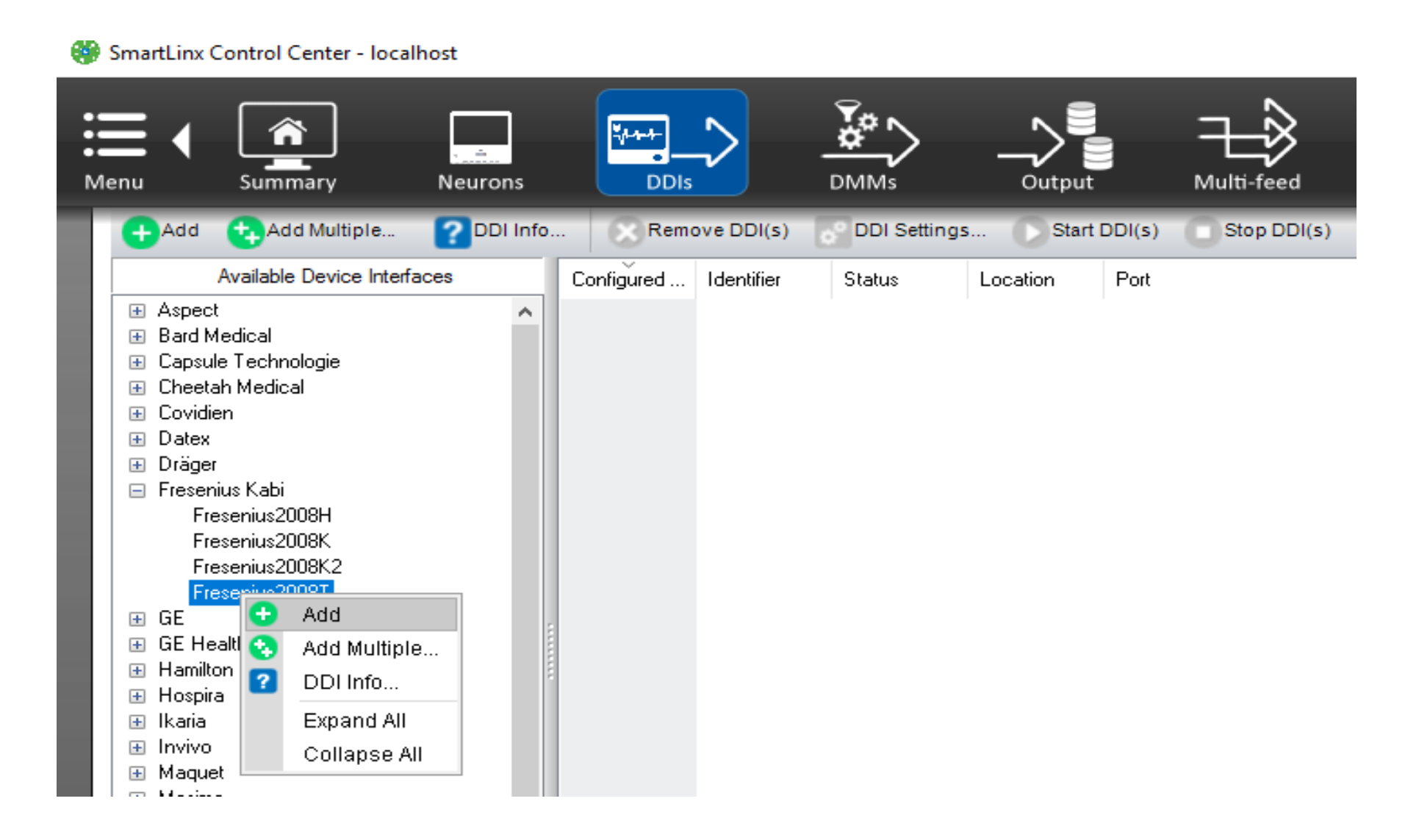

## Configuring Axons in SmartLinx

#### 👹 SmartLinx Control Center - localhost

| Menu Summary                                                                                                    | Neurons    | DDIs            |                                                                                                    |                  | Hulti-feed  |             |          |               |
|----------------------------------------------------------------------------------------------------|------------|-----------------|----------------------------------------------------------------------------------------------------|------------------|-------------|-------------|----------|---------------|
| 🕂 Add 🕂 Add Multiple                                                                                                    | 2 DDI Info | 🔇 Remove        | DDI(s) 💦 DDI Settings                                                                                             | s 🜔 Start DDI(s) | Stop DDI(s) | 🕥 Start All | Stop All | Output Stream |
| Available Device Interfac                                                                                                    | ces        | Configured Id   | lentifier Status                                                                                                  | Location Port    |             |             |          |               |
| <ul> <li>Aspect</li> <li>Bard Medical</li> <li>Capsule Technologie</li> <li>Cheetah Medical</li> <li>Covidien</li> <li>Datex</li> <li>Dräger</li> <li>Fresenius Kabi</li> <li>Fresenius2008H</li> <li>Fresenius2008K</li> <li>Fresenius2008K2</li> <li>Fresenius2008K2</li> <li>Fresenius2008K2</li> </ul> | ~          | Fresenius Ka // | DDI Settings<br>DDI Settings<br>DDI Info<br>Start DDI(s)<br>Stop DDI(s)<br>Remove DDI(s)<br>Start All<br>Stop All |                  |             |             |          |               |

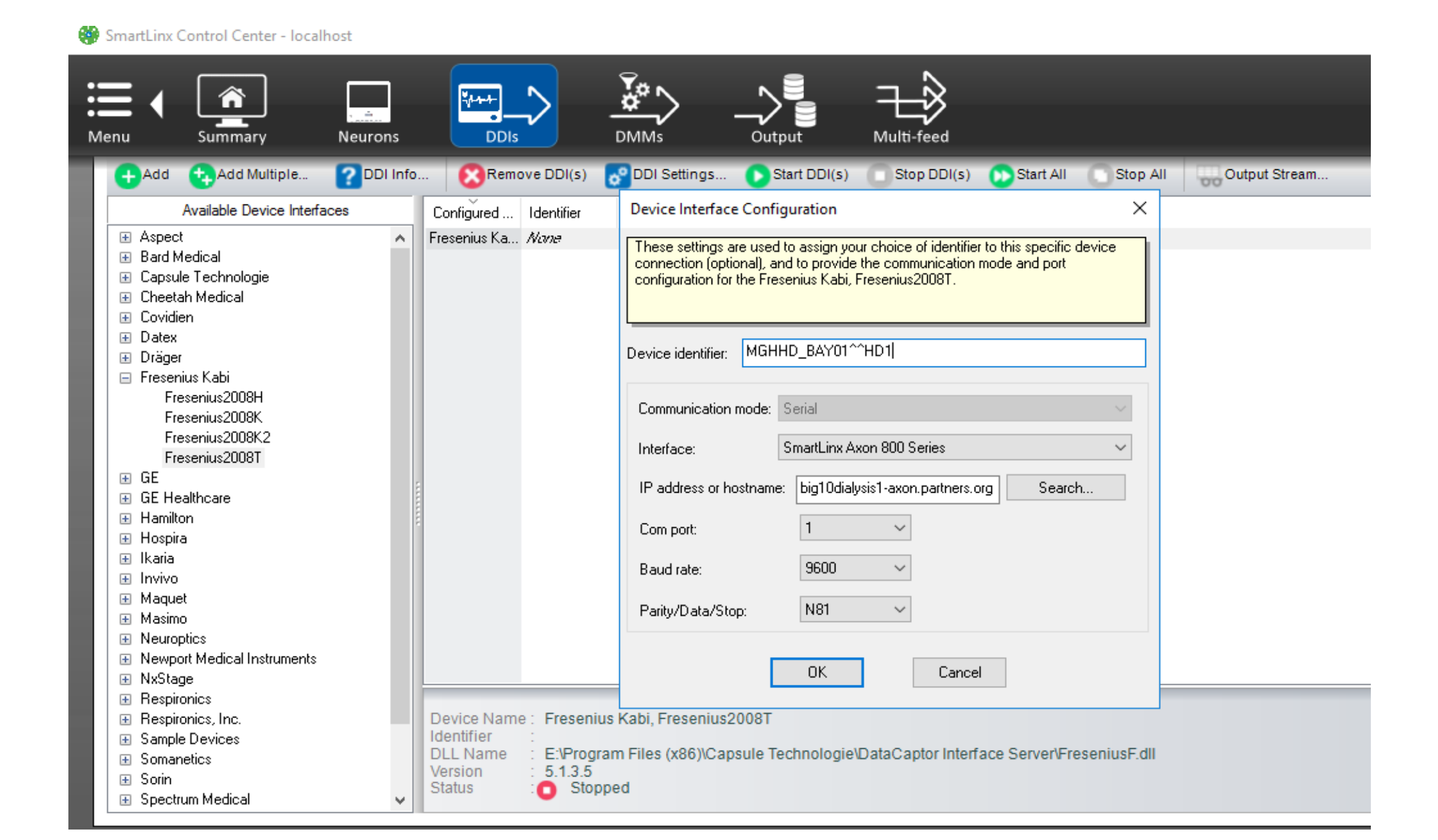

|                                        | Device Interface Configuration X                                                                                                    |
|----------------------------------------|----------------------------------------------------------------------------------------------------|
| "MPI ID"^^DIM Name<br>MGHHD_BAY01^^HD1 | These settings are used to assign your choice of identifier to this specific device connection (optional), and to provide the communication mode and port configuration for the Fresenius Kabi, Fresenius2008T. |
| MGHENDO_HOLD01^^MON1                   | Device identifier: MGHHD_BAY01^^HD1                                                                                                    |
| HOSTNAME                               | Communication mode: Serial ~                                                                                                    |
| hig10dialysis1-ayon partners org       | Interface: SmartLinx Axon 800 Series 🗸                                                                                                    |
| big10dialvsis1-axon.partners.org       | IP address or hostname: big10dialysis1-axon.partners.org Search                                                                                                    |
|                                        | Com port: 1 ~                                                                                                    |
| **Please reference the below document  | Baud rate: 9600 ~                                                                                                    |
| for device identifiers and hostnames** | Parity/Data/Stop: N81 ~                                                                                                    |
| Axon port configurations               | OK Cancel                                                                                                    |

| Device Interface Confi                                                                                                    | guration X                                |  |  |  |
|----------------------------------------------------------------------------------------------------|-------------------------------------------|--|--|--|
| These settings are used to assign your choice of identifier to this specific device<br>connection (optional), and to provide the communication mode and port<br>configuration for the Fresenius Kabi, Fresenius2008T. |                                           |  |  |  |
| evice identifier: MGHI                                                                                                    | HD_BAY02^^HD1                             |  |  |  |
| Communication mode:                                                                                                    | Serial ~                                  |  |  |  |
| Interface:                                                                                                    | DataCaptor Terminal Server 800 Series 🛛 🗸 |  |  |  |
| IP address or hostname                                                                                                    | big10dialysis1-axon.partners.org          |  |  |  |
| Com port:                                                                                                    | 2 ~                                       |  |  |  |
| Baud rate:                                                                                                    | 9600 ~                                    |  |  |  |
| Parity/Data/Stop:                                                                                                    | N81 ~                                     |  |  |  |
| C                                                                                                    | OK Cancel                                 |  |  |  |

#### 😻 SmartLinx Control Center - localhost

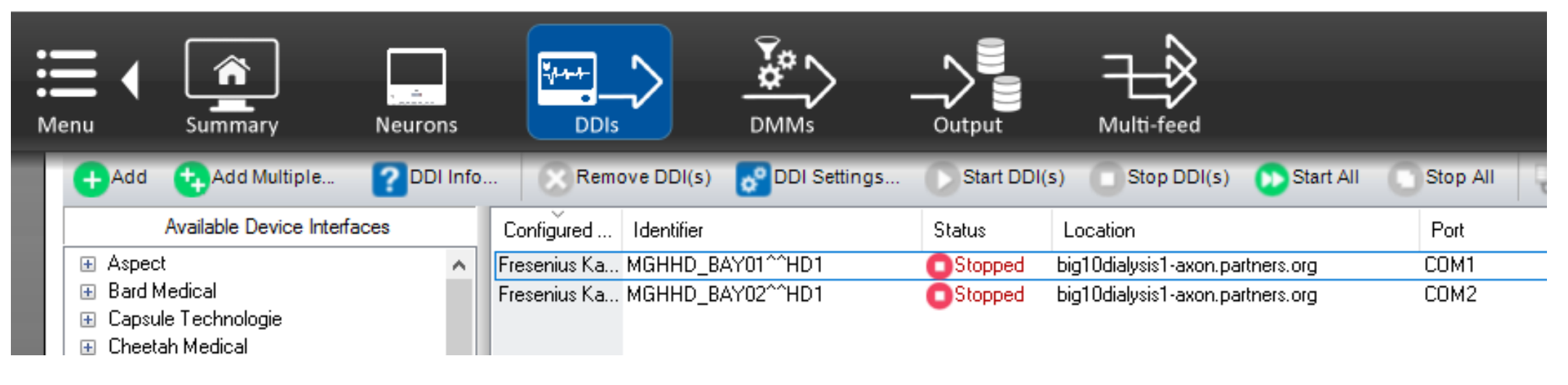

Once the Axon is connected to the IS network and the DDI's are started in SmartLinx, Production Validation testing must be done for each bed/location. Two minutes of data must be confirmed and recorded on the below tracker.

**Production Validation Tracker** 

### Safe Medical Device Zone

- The axons and neurons are required to be within an SMDZ subnet
  - Required to be behind a firewall
  - Firewall exceptions were submitted to IS security
- The MGH Capsule team is working with IS/Network engineering to convert the ports to an SMDZ subnet after deployment
  - Jared and I will be providing the MAC addresses to Network Engineering at a later date

#### MPI ID's and DEV Record Names (examples)

| Department          | Neuron/Axon Name  | DIM Name | MPI-ID                 | DEV Name                   |
|---------------------|-------------------|----------|------------------------|----------------------------|
| Endoscopy Holding   | MGHENDO_HOLD01    | MON1     | MGHENDO_HOLD01-MON1    | MON ENDO-HOLD01 MGH        |
| Endoscopy Pedi      | MGHENDO_PEDI01    | MON1     | MGHENDO_PEDI01-MON1    | MON ENDO-PEDI01 MGH        |
| Endoscopy Proc      | MGHENDO_PROC01    | MON1     | MGHENDO_PROC01-MON1    | MON ENDO-PROC01 MGH        |
| Endoscopy Recovery  | MGHENDO_RECS      | MON1     | MGHENDO_RECS-MON1      | MON ENDO-RECS MGH          |
| Endoscopy CRP HOLD  | MGHENDO_CRPHOLD11 | MON1     | MGHENDO_CRPHOLD11-MON1 | MON HOLD-CRPHOLD11 ENDOSCO |
| CRP Recovery        | MGHENDO_CRPREC01  | MON1     | MGHENDO_CRPREC01-MON1  | MON ENDO-CRPREC01 MGH      |
| Ellison MRI         | MGHMRI_ELL201     | MON1     | MGHMRI_ELL201-MON1     | MON MRI-ELL201 MGH         |
| EP/Pacer Lab        | MGHEP_01          | MON1     | MGHEP_01-MON1          | MON EP-01 MGH              |
| Lunder MRI          | MGHMRI_LUNPROC01  | MON1     | MGHMRI_LUNPROC01-MON1  | MON MRI-LUNPROC01 MGH      |
| Emergency           | MGHED_MRI01       | MON1     | MGHED_MRI01-MON1       | MON ED-MRI01 MGH           |
| MGH Yawkey Onc      | MGHYAWPEDI 07     | MON1     | MGHYAWPEDI 07-MON1     | MON Onc-07 MGH YAW         |
| MGH Waltham Imaging | MGHWALIR_01A      | MON1     | <br>MGHWALIR_01A-MON1  | MON IR-01A MGH WAL         |
| Dialysis            | <br>MGHHD_BAY01   | HD1      | <br>MGHHD_BAY01-HD1    | HD HD-BAY01 MGH            |

#### SmartLinx

- Communicates to Ensemble for Epic integration
- Interface / Application server configured in clusters of 3 servers

"Perioperative" cluster

| Server      | Ensemble DNS         | Ensemble Port | Ensemble Interface |
|-------------|----------------------|---------------|--------------------|
| PHSWEB1517  | HSBIOOX.PARTNERS.ORG | 55373         | 3283a              |
| PHSWEB1512* | HSBIOOX.PARTNERS.ORG | 55374         | 3283b              |
| PHSWEB1515  | HSBIOOX.PARTNERS.ORG | 55375         | 3283c              |

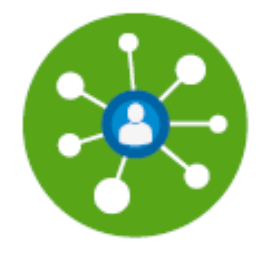

#### "Inpatient/ICU" cluster

| Server     | Ensemble DNS         | Ensemble Port | Ensemble Interface |
|------------|----------------------|---------------|--------------------|
| PHSWEB2464 | HSBIOOX.PARTNERS.ORG | 55376         | 3283d              |
| PHSWEB1551 | HSBIOOX.PARTNERS.ORG | 55377         | 3283e              |
| PHSWEB1511 | HSBIOOX.PARTNERS.ORG | 55378         | 3283f              |

#### SmartLinx

- Runs two applications:
  - Smartlinx Command Console data and output management
  - Capsule Command Console (C3) Neuron management
- Inputs:
  - Raw medical device data
- Outputs:
  - Filtered and transformed device data as HL7 messages

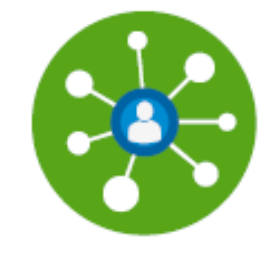

#### **Physical Connections**

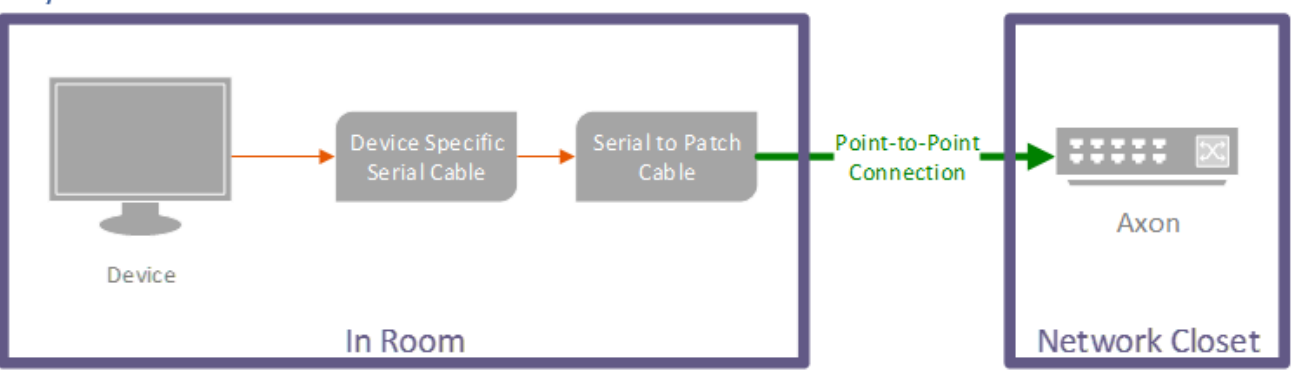

#### Figure 1 General Device Connection Setup in Areas using Axons

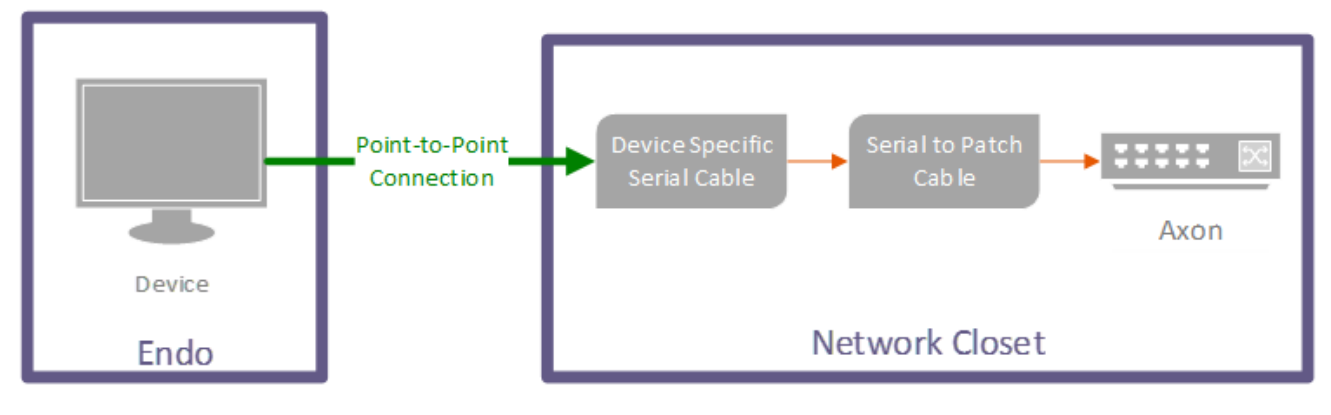

Figure 2 Endo Axon Setup

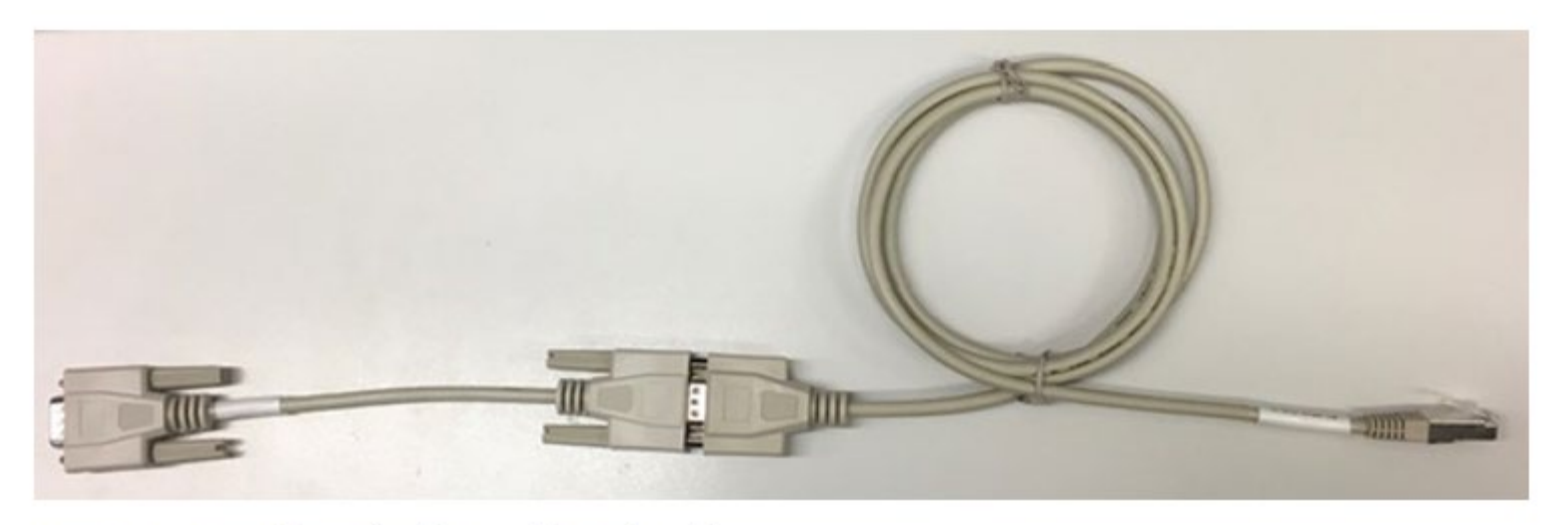

Figure 3 Device Specific Serial Cable & Serial to Patch Cable

#### Device Specific Serial Cables

| Device            | Serial Cable |
|-------------------|--------------|
| Dash              | B1-CAQ       |
| Invivo Expression | B1-CFA       |
| Solar             | B1-CFB       |
| Tiro              | B1-CFB       |
| B450              | B1-CFT       |
| Fresenius 2008T   | B1-CFH       |

#### **Restart DDIs**

- 1. Remote into server phsweb1512
- 2. Launch the SmartLinx Control Center.
- 3. Click DDIs. Each room is programmed as an individual DDI.

| 0                             |                         |    | SmartLinx Co | ntrol Center - localhost |
|-------------------------------|-------------------------|----|--------------|--------------------------|
| Menu Summary Neurons          | DDIs                    |    |              | Multi-feed               |
| Overall Status                | DDI Configuration State | us |              |                          |
| All DDIs are running normally | Configured              | 6  |              |                          |
| Filtering is active.          | 🜔 Running               | 4  |              |                          |
| HL7 output is active.         | Acquiring               | 1  |              |                          |
|                               | 🛕 Error                 | 0  |              |                          |

- 4. Select the room(s), showing issues.
- 5. Ensure that the Status is set to "Acquiring"
- 6. If the DDI says "Stopped", select it & then click "Start DDI"

GE, Dash 4000 MGHENDO\_HOLD01^^MON1 OStopped 172.16.... COM7

7. If the DDI says "Acquiring", you can stop and then start it again.

GE, Dash 4000 MGHENDO\_HOLD01^^MON1 OAcquiring 172.16.... COM7

8. To check if data is being received by the Axon, select the room(s) and click Output stream.

#### Rebooting an Axon Remotely

- 1. Login into server phsweb1512
  - a. Note: You can only access axons from server because of SMDZ restrictions
- 2. In Chrome, navigate to the axon's hostname.
- 3. Click Advanced and Proceed to x.x.x.x (unsafe)
- 4. Login using:
  - a. Username: admin
  - b. Password:
- 5. Under Administration, go to Reboot and click Reboot.
  - a. Note: Unlike the Neurons, the Axons do not have memory so the user will lose data while the device reboots.

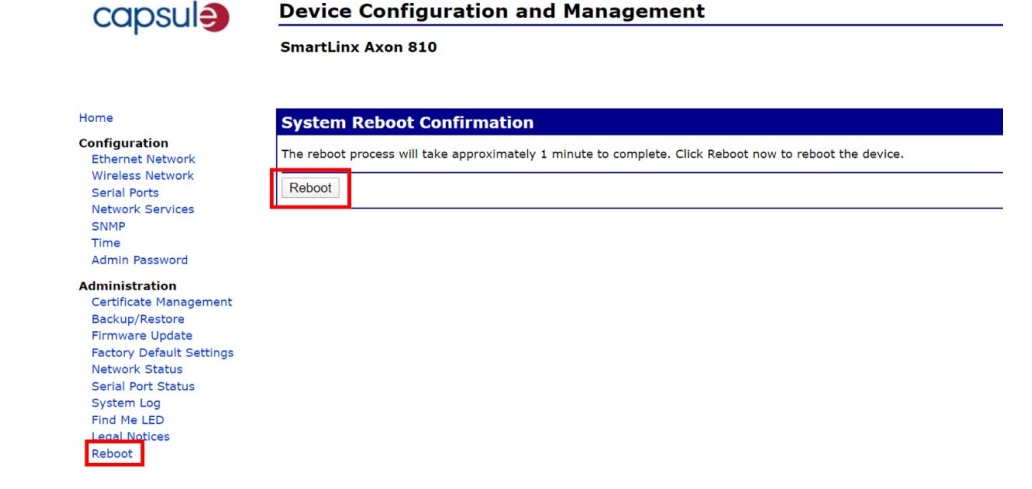

#### Swapping an Axon

- 1. Connect the Spare axon to a regular IS jack.
- 2. In Chrome, navigate to the axon's hostname.
- 3. Click Advanced and Proceed to...(unsafe)
- 4. Login using:
  - a. Username: admin
  - b. Password: White401
- 5. Click Ethernet Network.
- 6. Change the hostname to the hostname of the axon you're replacing.
- 7. Click apply.
- 8. You can shutdown the axon and swap it out with the broken one.
- After installing it, check if data is being received in Ensemble. It may take a few minutes. If not, try stopping & starting the DDIs for that axon.

## Troubleshooting: Data in Epic

- Check Epic first: Make sure the device is associated in EPIC and check data interval time (i.e. 1 minute versus 1 hour)
- Confirm:
  - Correct DEV record is attached
  - In flowsheets: device data is not hidden

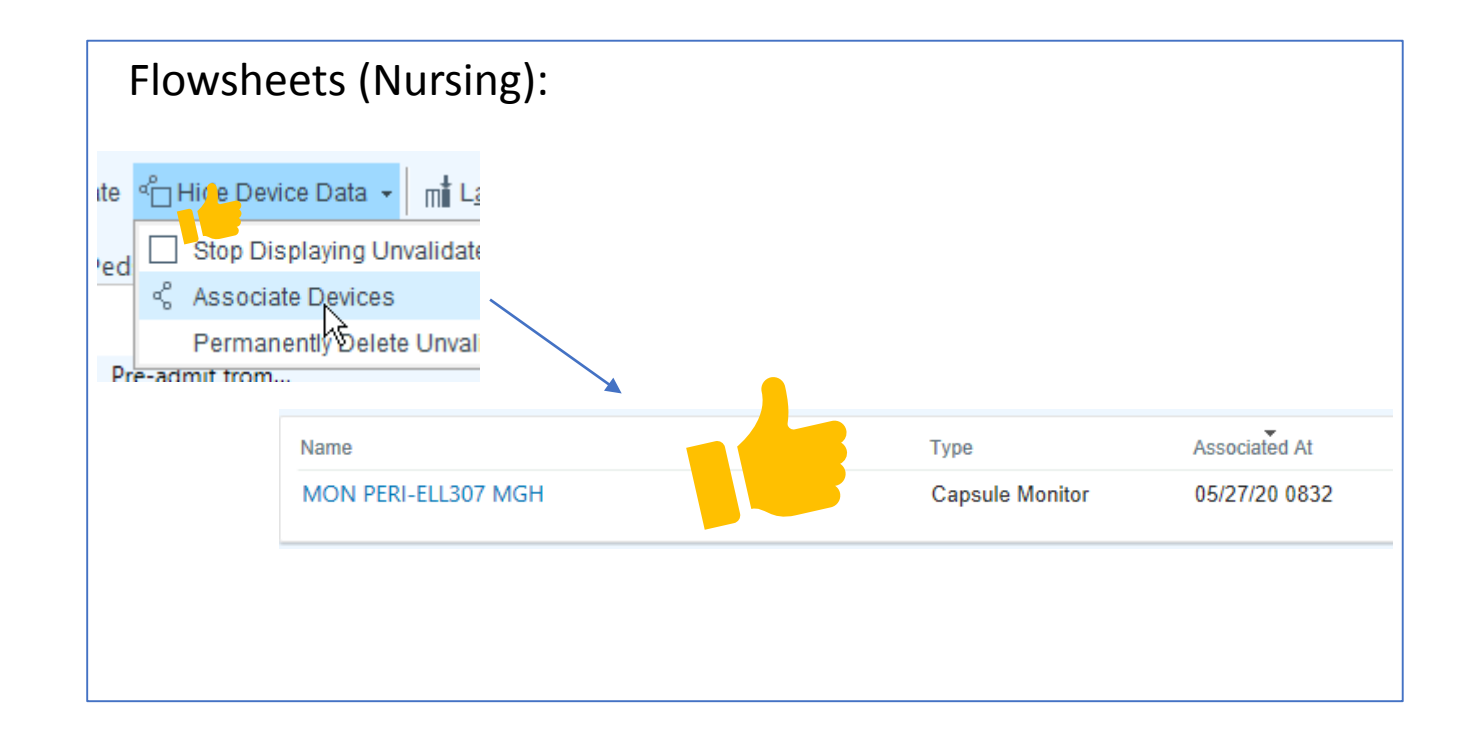

### Troubleshooting: Neuron Data in Ensemble

- Ensemble MDEV Message View: <u>http://ensutils.partners.org/MDEV/Recipients.aspx</u>
- Search by Neuron name in filter string

| MGHOR_53  | Basic Settings<br>Environment:<br>Application:<br>Source: | PROD  ALL ALL                                          | Basic Settings (Cont.)     Event Type:     ALL     Target:     ALL     Status: | V<br>V<br>V                                  | Dates/Filters<br>Start Date:<br>End Date:<br>Filter String: | 2020-05-27 00:00:00<br>2020-05-27 23:59:59<br>mghor_53<br>Search |
|-----------|-----------------------------------------------------------|--------------------------------------------------------|--------------------------------------------------------------------------------|----------------------------------------------|-------------------------------------------------------------|------------------------------------------------------------------|
| A MONITOR |                                                           |                                                        | Recipient                                                                      | Messages                                     |                                                             |                                                                  |
|           | Source                                                    | Application<br>Service<br>EventType                    | Target                                                                         | Date/Time Received<br>Date/Time Sent         | Pat_Name_(PID-5)<br>Pat_Id_List_(PID-3)<br>Device           | Recipient_Message_Status                                         |
|           | Source Message                                            | MGH Capsule<br>3283a_MGH_Capsule_ORU_HL7_in<br>ORU^R01 | 541359_Epic_HL7_TCP_out<br>Target Message<br>Target Response                   | 5/27/2020 8:47:00 AM<br>5/27/2020 8:47:00 AM | N/A<br>N/A<br>/IGHOR_53^^ANES1                              | "Sent"                                                           |
|           | Source Message                                            | MGH Capsule<br>3283a_MGH_Capsule_ORU_HL7_in<br>ORU^R01 | 541359_Epic_HL7_TCP_out<br>Target Message<br>Target Response                   | 5/27/2020 8:46:00 AM<br>5/27/2020 8:46:00 AM | N/A<br>N/A<br>MGHOR_53^^ANES1                               | "Sent"                                                           |

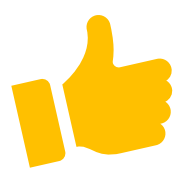

### Troubleshooting: Axon Data in Ensemble

- Ensemble MDEV Message View: <u>http://ensutils.partners.org/MDEV/Recipients.aspx</u>
- Search by Axon/Port name in filter string

### Troubleshooting: Neuron connected

- Neurons can be updated and viewed through the Capsule Comand Consule (C3)
- C3 hub view allows you to confirm the Neuron (hub) is active and devices are connected

Devices

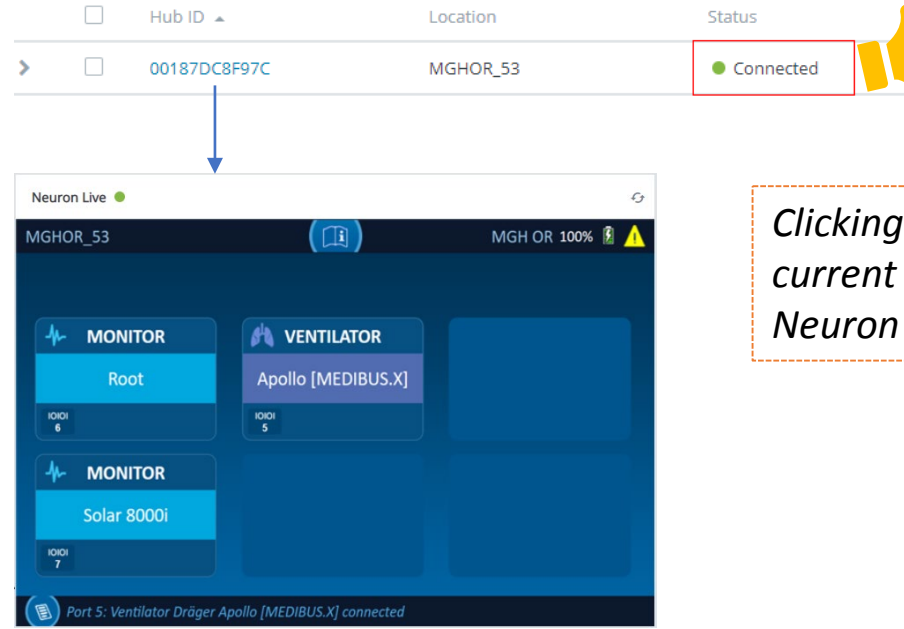

Clicking on the "Hub ID" link will take you to a page showing the current configuration of the Neuron, including a live view of the Neuron display

# **Advanced Troubleshooting**

### Advanced: Neuron MPI ID Conventions

- "MPI ID" is the unique identifier for a device
- The identifier is sent in two separate parts out of Smartlinx: PV1-3.1 and 3.3.
- 3.1 contains the Neuron name and 3.3 has the DIM Tag
- Those two components are put together on receipt into Epic to be read as the MPI ID

| Ensemble message:                                                                                |
|--------------------------------------------------------------------------------------------------|
| 1MSH   ^~\&   DATACAPTOR   .   .   .   20200603082200.498-0400   .   ORU ^ R01   0603082         |
| 2PID  . Neuron name<br>DIM ID Tag                                                                |
| 3PV1  .  I MGHOR_53 ^. ^ ANES1  .                                                                |
| 40BR   .   .   .   .   .   .   20200603082200.000-0400   .   .   MGHOR_53   .   .   MGHOR_53   . |
| MGH_B08_B0874A VENT1                                                                             |
|                                                                                                  |

#### Epic DEV build:

| Rel | 5000-MPI: ID TYPE | 50 | 01-MPI: | ID        |
|-----|-------------------|----|---------|-----------|
| 0   | 1. 1              | 1. | 1       | Combined  |
| 1   | 1. DEVICE [12]    | 1. | MGHOR   | _53-ANES1 |

MGH\_B08\_B0874A-VENT1

### Advanced: Neuron MPI ID Conventions

- "MPI ID" is the unique identifier for a device
- Both parts of the identifier are sent out of Smartlinx in PV1-3.1 as the configured name of the port in for the axon DDI
- Those two components are put together on receipt into Epic to be read as the MPI ID

| Ensemble message:    |  |
|----------------------|--|
| MGH_B08_B0874A-VENT1 |  |

MGHHD BAY02-HD1

Epic DEV build:

VENT BLK08-874 MGH HD HD-BAY01 MGH

#### Advanced: Neuron data view

- Data captured from the device at the Neuron can be viewed
- Must connect from C3 on the server hosting the Neurons current connection
- Previewing live data is available from the Neuron Details page in C3

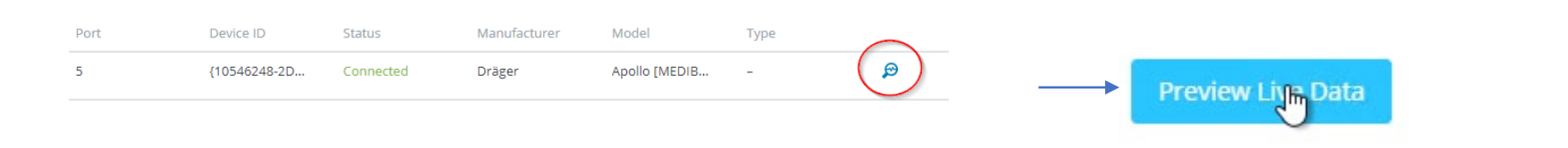

Variable IDs in the DDI Output live view can referenced in the Help File available on the Capsule customer portal.

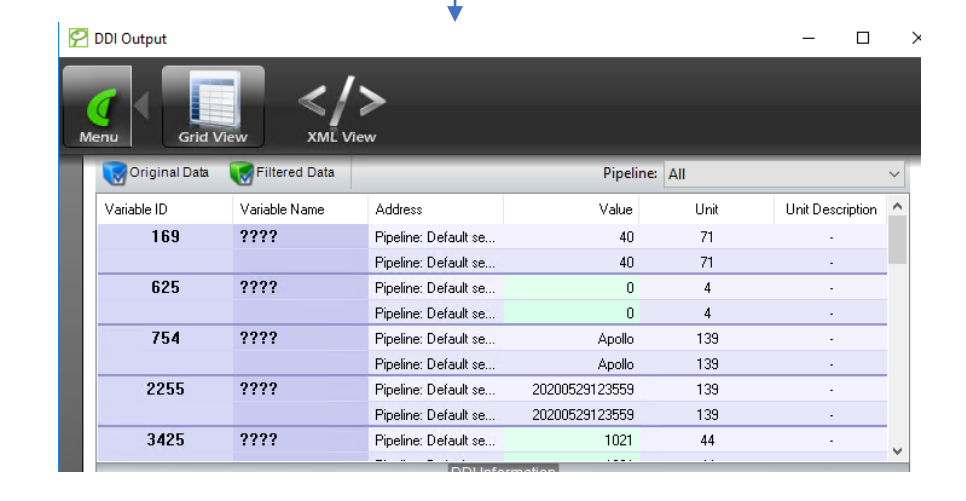

#### Advanced: SmartLinx DMM Stack

- In SmartLinx, device data from a Neuron or Axon is filtered and transformed by Data Management Modules (DMMs)
- DMMs allow us to set frequency of data collection, parameter selection and other rules that determine final format and volume of data sent to downstream systems
- Rules are additive, with rules on top of GUI applied first

| Save and Apply All Start DM                            | M 🚺 Stop DMM 🕥 Start All 👩 Stop All                               | Pipelines: 🔻 Default se     | erver pipeline 🗸 🗸 |
|--------------------------------------------------------|-------------------------------------------------------------------|-----------------------------|--------------------|
| DMMs ^                                                 | Data Selection O Remove   Select                                  |                             |                    |
| Timestamp Management                                   | Variable                                                          | Device Name                 | D                  |
| Filter disabled and up to date.                        | Respiration Rate (CO2), 23                                        |                             | D                  |
| Data Sampling<br>Filter activated and up to date       | Tidal Volume, 60                                                  |                             | D                  |
| Location Extractor                                     | Ventilation Mode, 584                                             |                             | D                  |
| Filter disabled and up to date.                        | Inspired Desflurane, 593                                          |                             | D                  |
| Multiset Extraction                                    | Expired Desflurane, 594                                           |                             | D                  |
| Piter disabled and up to date.                         | Inspired Sevoflurane, 595                                         |                             | D                  |
| Filter disabled and up to date.                        | Expired Sevoflurane, 596                                          |                             | D                  |
| Attribute Extraction                                   | Inspired Isoflurane, 605                                          |                             | D                  |
| Filter disabled and up to date.                        | Expired Isoflurane, 606                                           |                             | D                  |
| Concatenation<br>Filter disabled and up to date        | Expired O2, 634                                                   |                             | D                  |
| Data Selection                                         | Inspired O2 (FiO2), 635                                           |                             | D                  |
| Filter activated and up to date                        | Inspiratory Pause Setting, 780                                    |                             | D                  |
| Aperiodic Data                                         | Positive End Expiratory Pressure (PEEP), 1189                     |                             | D                  |
| Conditional Selection                                  | Minute Volume, 1307                                               |                             | D                  |
| Filter disabled and up to date.                        | Mandatory Respiration Rate Setting, 1320                          |                             | D                  |
| Unit Translation                                       | Tidal Volume Setting, 1321                                        | Apollo                      | D                  |
| Filter activated and up to date                        | Tidal Volume Setting, 1321                                        | Fabius Tiro                 | D                  |
| Filter activated and up to date                        | Tidal Volume Setting, 1321                                        | Fabius MRI                  | D                  |
| Timestamps Rounding                                    | Pressure Support Level Above PEEP Setting, 1332                   |                             | D                  |
| Filter activated and up to date                        | Inspiratory Flow Trigger Setting 1282                             |                             | n                  |
| Value Mapping                                          | <                                                                 |                             |                    |
| Filter activated and up to date                        | Add rule 🔣 Remove rule 😣 Remove all                               | I rules Copy rule           | Move rule up Mo    |
| Filter activated and up to date                        |                                                                   |                             | Informat           |
| Identifier Mapping     Filter disabled and up to date. | Data Selection<br>This DMM selects the variables to remove from ( | or keep in the data stream. |                    |

### Advanced: SmartLinx Outputs

- Output connectors send HL7 messages to defined recipients
- Can be configured using a number of different profiles
- Each output has a corresponding "loopback" a broadcast port that we can view messages in the same configuration as the output.

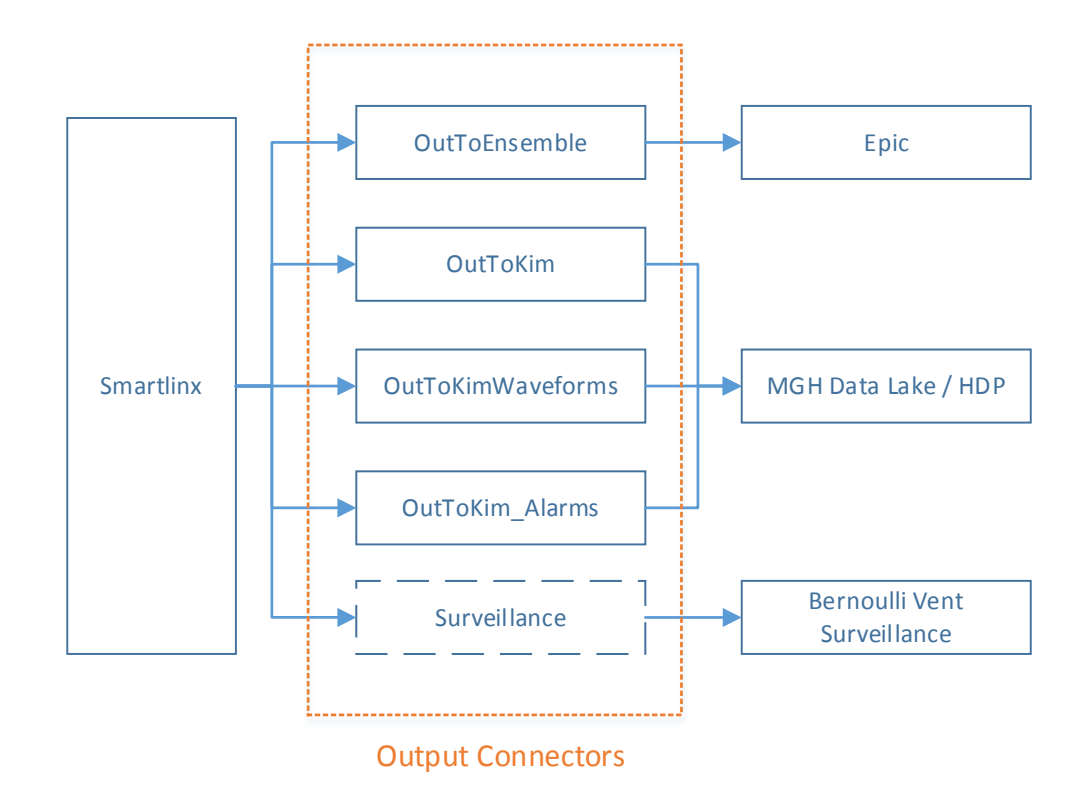

### Advanced: HL7 Loopbacks

- Should be stopped when not in use to conserve resources on the server
- Configured as a "server" listening on a port configured locally with the same output settings as one of the clients sending data to Ensemble, Data Lake or Bernoulli
- Pipeline to Output connector mapping can be seen in the "Muli-feed" tab

| :<br>Me | ∎ (        | Summary | Neuron | s c               |         | DMM        | <u>}</u>      | Outpu      |             | Hulti-feed   |               |
|---------|------------|---------|--------|-------------------|---------|------------|---------------|------------|-------------|--------------|---------------|
| Ľ       | +Add       | Modify  | Remove | Start             | Stop    | 🕦 Start Al | C Stop        | All        | Discar      | d Queue Data | Output Stream |
| Ŀ       | Name       |         | -      | уре               |         |            | Communicati   | on Setting | js          |              |               |
| ι.      | CAlarmDat  | a       | S      | ocket Server Tra  | ansport |            | isten on 172. | .18.101.2  | 36 port 702 | 25           |               |
| ι.      | EpicProd   |         | S      | ocket Client Trar | nsport  | I          | Connect to Lo | ocalHost p | ort 7001    |              |               |
| ι.      | HighRest   | Params  | S      | ocket Server Tra  | ansport |            | isten on 172. | .18.101.2  | 36 port 703 | 30           |               |
| ι.      | 🜔 OutToKin | n       | S      | ocket Client Trar | nsport  | I          | Connect to PH | HSQLWEI    | B437 port 7 | 7040         |               |
|         | <u> </u>   |         | -      | · -· -            |         |            |               | · · - ·    | -           |              |               |

| 🔯 HL7 (   | Output from : HighResParams                                                           |
|-----------|---------------------------------------------------------------------------------------|
|           |                                                                                       |
|           |                                                                                       |
| NSH ^~\   | & DATACAPTOR MGH   20200608085635  ORU^R01 0608085635341d61 P 2.3      8859/1         |
| PID   312 | 20756   19440217 F          3307828083                                                |
| PV1    M( | GH B08^B0878^B0878 A^MGH^^^B850                                                       |
| OBRIIIII  | 20200608085644   {7780CDBA-F8B0-4F2D-9E42-B0F97C0EEB76}^CARESCAPE B850   MGH B08 B087 |
| DBX[1]N   | M/2664/BP1/11/139/JII/F/J/20200608085644/                                             |
| DBXİ2İN   | IMI501 BP1 10800 11     F   20200608085644                                            |
| овхізім   | IMI502 BP1 5600 11                                                                    |
| ) BXİ4İN  | IMİ503 BP1 7600 11      F   20200608085644                                            |
| DBXİ5İN   | IMI1242IBP118811IIIIIFIII20200608085644I                                              |
| DBX16IN   | IMI2664IBP2111139IIIIIFIII20200608085644I                                             |
| DBXİ7İN   | IMI504IBP2I2800I11IIIIIFIII20200608085644                                             |
| овхівім   | IMİ505İBP2İ1100İ11İİİİİFİİİ20200608085644İ                                            |
| овхізім   | IMİ506İBP2İ1800İ11İİİİİFİİİ20200608085644İ                                            |
| OBX110    | NMI2664IBP3111139IIIIIFIII20200608085644I                                             |
| DBXI11    | NMI4093IBP31900111IIIIIFIII20200608085644                                             |
| BX112     | NMI2664/BP4/31139/////FIII/20200608085644                                             |
| DBXI13    | NMI2664/BP5/01139/////F/II/20200608085644/                                            |
| DBXI14    | MI2664BP60139IIIIFIII20200608085644                                                   |
| DBXI15    | NM/2664/BP7/0/139/////F///20200608085644                                              |
| DBXI16    | NM/2664/BP8/0139////FI/20200608085644                                                 |